## P-touch-afdrukserver PS-9000 installeren

## 1 Inleiding

- In deze installatiehandleiding wordt de procedure beschreven voor het installeren van de PS-9000. Nadere informatie over de installatieprocedure kunt u vinden in de handleiding die wordt meegeleverd op de bijgesloten cd-rom. (Voor het bekijken van deze handleiding is Adobe<sup>®</sup> Acrobat<sup>®</sup> Reader<sup>®</sup> of Adobe<sup>®</sup> Reader<sup>®</sup> vereist.)
- De procedure voor het maken van een P-touchnetwerkpoort (Brother PS-9000-poort) wordt beschreven in deze installatiehandleiding.

### 2 Procedure voor het installeren van de PS-9000

#### Voor de eerste installatie (op de computer van de beheerder)

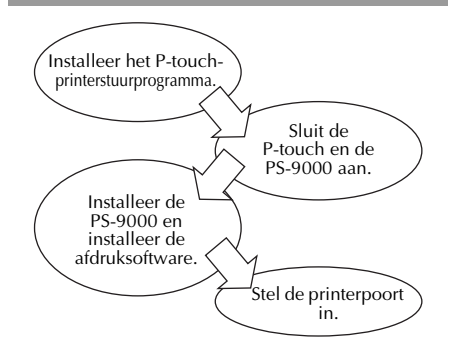

# Voor installatie op de tweede of volgende computer (voor clientsystemen)

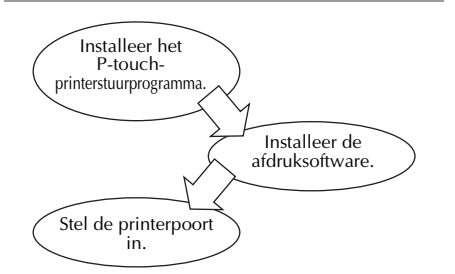

#### 3 De inhoud van het pakket controleren en de apparatuur voorbereiden

- Controleer of de volgende accessoires zijn meegeleverd.
  - 1 PS-9000
  - (2) Wisselstroomadapter en voedingskabel
  - ③ Cd-rom (met de handleiding en hulpprogramma's voor het installeren van dit apparaat)
  - ④ Installatiehandleiding (dit document)
  - \* Nadere informatie over de accessoires voor de QL-1050N kunt u vinden in de starthandleiding van de QL-1050N.
- Bereid het volgende voor.
  - ① USB-kabel
    - \* Hiermee wordt dit apparaat aangesloten op de P-touch/QL

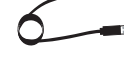

② Netwerkkabel

 \* Hiermee wordt dit apparaat aangesloten op het netwerk

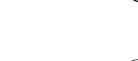

- ③ Ethernet-hub
  - \* Vereist voor een netwerkomgeving

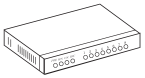

4 Het P-touchprinterstuurprogramma installeren

#### QL-500/QL-550/QL-560/QL-650TD QL-1050/QL-1050N PT-9500PC PT-9200DX

Wanneer de cd-rom die bij de PS-9000 (dit apparaat) wordt meegeleverd in het station wordt gestoken, verschijnt een dialoogvenster. In dit venster klikt u op [P-touch Driver] en installeert dan het netwerkstuurprogramma voor uw P-touch.

#### 🖉 Opmerking

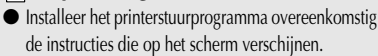

### 5 De PS-9000 aansluiten

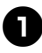

Gebruik de netwerkkabel om de PS-9000 aan te sluiten op de Ethernet-hub.

Sluit de wisselstroomadapter aan op de PS-9000 en sluit vervolgens het netsnoer van de P-touch en de PS-9000 aan op het stopcontact.

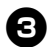

Gebruik de USB-kabel om de PS-9000 aan te sluiten op de P-touch. (PS-9000: Type A connector; P-touch: Type B connector)

#### Let op

 Het netsnoer van de QL-1050N is tweedelig. Na aansluiting op de PS-9000 en de QL-1050N steekt u de stekker van het netsnoer in het stopcontact.

#### Opmerking

 De USB-kabel heeft twee verschillende typen connectoren. Controleer of u het juiste type connector hebt aangesloten op de juiste poort.

#### USB-kabelconnectoren

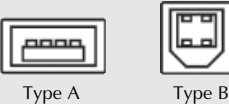

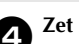

Zet de P-touch aan.

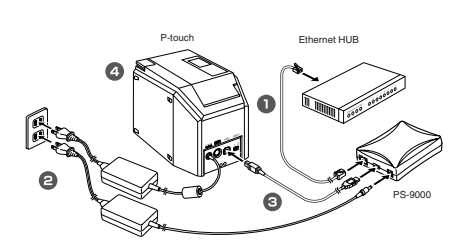

#### Opmerking

 De vorm van het netsnoer verschilt per model.

### 6 De PS-9000 instellen en de afdruksoftware installeren

- Nadat de cd-rom in het cd-rom-station van de computer is geplaatst, wordt automatisch het dialoogvenster met het hoofdmenu weergegeven.
  - Als het dialoogvenster met het hoofdmenu niet wordt weergegeven, opent u Deze computer, selecteert u het cd-rom-station en voert u vervolgens "autorun.exe" uit.

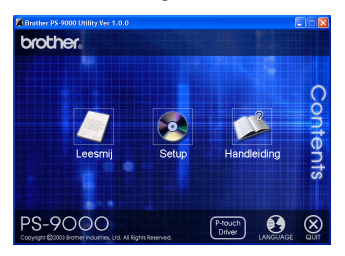

Hik op [Setup] in het dialoogvenster met het hoofdmenu. Het onderstaande welkomstbericht wordt weergegeven. Klik op [Volgende].

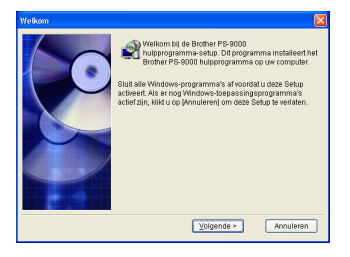

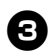

Lees de softwarelicentieovereenkomst door en klik vervolgens op [Ja] als u akkoord gaat.

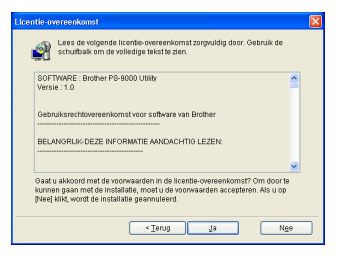

#### Selecteer "Installeert dit apparaat en het hulpprogramma." en klik vervolgens op [Volgende].

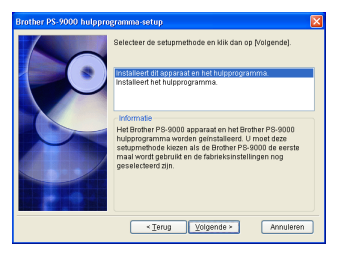

 Bij het installeren van de tweede of volgende computer (clientcomputers), selecteert u "Instralleert het hulpprogramma.", klikt u op [Volgende] en gaat u verder met stap 8.

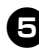

## Selecteer de PS-9000 die u wilt installeren en klik vervolgens op [Volgende].

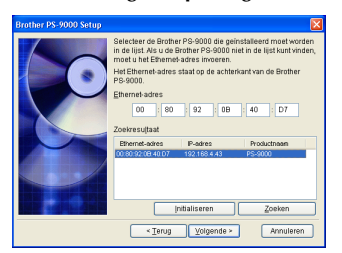

 Als het product niet wordt weergegeven in de lijst, klikt u op [Zoeken].

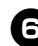

#### Geef het IP-adres op.

- Als "Een IP-adres toewijzen" wordt geselecteerd (aanbevolen)
  - Typ in het volgende dialoogvenster dat wordt weergegeven het IP-adres, het subnetmasker en de standaardgateway. Vraag uw netwerkbeheerder om de juiste instellingen.

| Brother PS-9000 Setup |                                                                                                    |                                                                                                    | X  |
|-----------------------|----------------------------------------------------------------------------------------------------|----------------------------------------------------------------------------------------------------|----|
|                       | Automatisch een II<br>Cen IP-adres teev<br>IP-adres<br>Subnetgrasker<br>Standsandgateway<br>Informatie<br>Radgteeg um netwe<br>subnetmasker en de | P-adres verkrigen<br>ritgen<br>0 0 0 0 0 0<br>0 0 0 0 0<br>0 0 0 0 0<br>0 0 0 0<br>0 0 0 0<br>0 0 0 0<br>0 0 0 0 0<br>0 0 0 0 0<br>0 0 0 0 0 0<br>0 0 0 0 0 0 0 0 0<br>0 0 0 0 0 0 0 0 0 0 0 0 0 0 0 0 0 0 0 0 |    |
|                       | < <u>T</u> erug                                                                                                    | ⊻olgende ≻ Annulen                                                                                                    | an |

 Als "Automatisch een IP-adres verkrijgen" wordt geselecteerd
→ In een omgeving met een DHCP/ BOOTP-server wordt het IP-adres van de PS-9000 automatisch toegewezen.

De geselecteerde configuratie wordt weergegeven zodat u deze kunt controleren. Als de configuratie juist is, klikt u op [Uitvoeren] om deze toe te passen.

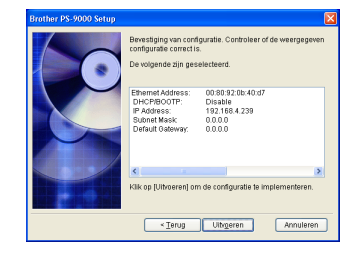

#### B Klik op [Volgende].

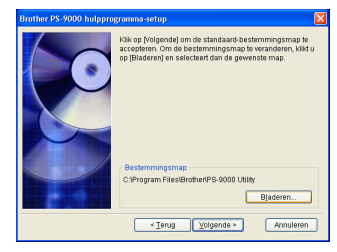

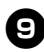

Geef de groepsnaam op die wordt weergegeven in het menu Start, en klik vervolgens op [Volgende].

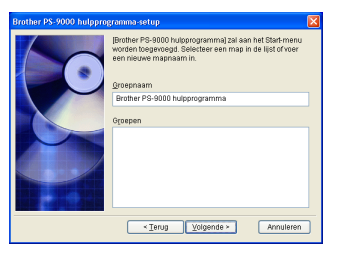

 Als u de naam wijzigt, moet u controleren of de groepsnaam die u opgeeft niet al in gebruik is.

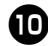

## Geef op of u de printerpoort wilt instellen.

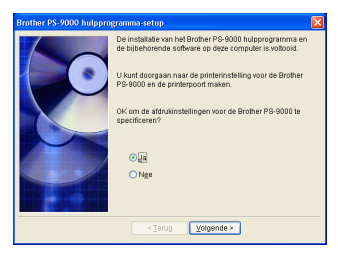

Selecteer "Ja" en klik vervolgens op [Volgende].

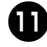

#### Selecteer de P-touch die u wilt instellen en klik vervolgens op [Volgende].

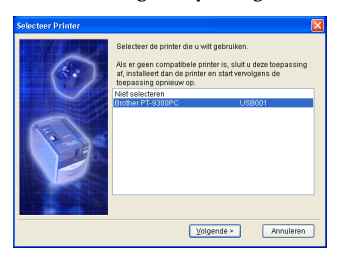

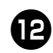

#### Klik op [Volgende].

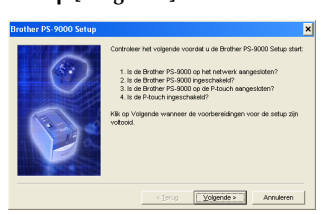

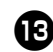

Selecteer de PS-9000 die u wilt installeren en klik vervolgens op [Volgende].

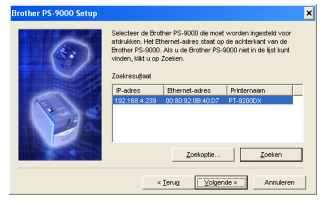

• Als het te installeren product niet wordt weergegeven in de lijst, klikt u op [Zoeken].

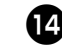

#### Voer de naam van de printerpoort in en klik vervolgens op [Volgende].

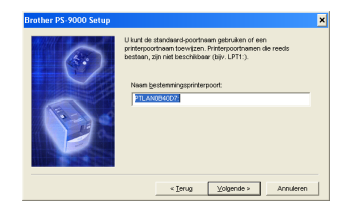

 Als u de naam van de printerpoort toewijst, moet u controleren of de poortnaam die u opgeeft niet al in gebruik is (bijvoorbeeld LPT1:).

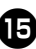

De configuratiegegevens worden weergegeven. Klik op [Voltooien].

| rother PS-9000 Setup |                                                                                                    |                    | × |
|----------------------|----------------------------------------------------------------------------------------------------|--------------------|---|
|                      | Kik op Voltooien om de Brother PS-9000 poortconfiguratie te<br>registreren zoals hieronder is aangegeven. |                    |   |
|                      | P-adres                                                                                                   | 192.168.4.239      |   |
|                      | Naam<br>besternningsprinterpoor                                                                           | PTLAN0B40D7:       |   |
|                      | Printernaam                                                                                               | PT-9200DX          |   |
|                      |                                                                                                    |                    | - |
|                      | < Teruð                                                                                                   | ⊻otoolen Annuleren |   |

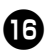

De installatie is voltooid als het onderstaande dialoogvenster wordt weergegeven. Klik op [Voltooien].

| Brother PS-9000 Setup |                                                                                            |  |
|-----------------------|--------------------------------------------------------------------------------------------|--|
| 0                     | Setup is valitable (J. Half nor de beschläning over<br>netwenspröring mit Bindher PS-9000. |  |
|                       | Yoltooien                                                                                  |  |